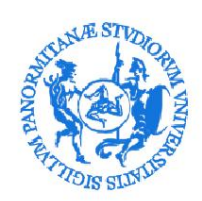

# Procedure for stip<u>ulating an agreement for curr</u>icular or extra-curricular internships.

1) Registration

To enter into an internship agreement with the University of Palermo, the Institution/Company must register by registering on the Almalaurea/UNIPA portal at the following address:

ÿ Registration form for Organizations/Companies

https://almalaurea.unipa.it/it/aziende/registrazione/

2) Access to the Almalaurea/UNIPA portal At the end of the registration, the Organization/Company will receive the access credentials with which it will be able to access the services of the Almalaurea/UNIPA portal at the address:

ÿ Access for Organizations/Companies already registered

https://almalaurea.unipa.it/it/aziende/ricerca/

3) Activation of an internship agreement

After accessing the Almalaurea/UNIPA portal, the Institution/Company can proceed with the request for activation of a new curricular or extra-curricular internship agreement

to. It is necessary to select the item CONVENTIONS:

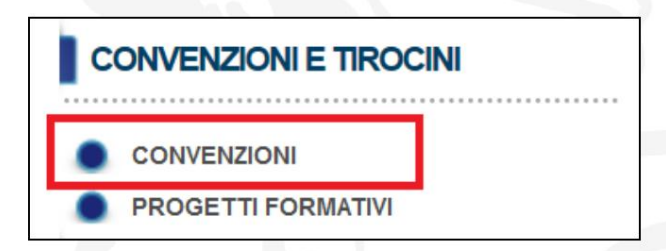

b. The CONVENTIONS MANAGEMENT page will be displayed where it is possible to use the "ENTER NEW AGREEMENT" function

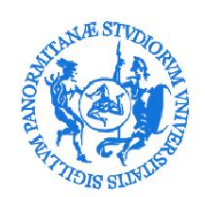

| UNIVERSITÀ<br>DEGLI STUDI<br>DI PALERMO<br>L'Università<br>ATENEO   DIDATTICA   RICERCA | UNIVERSITÀ E IMPRESA   ORIENTAMENTO   URP   BIBLIOTECHE   MAIL   CERCA NEL SITO                                                                                          |  |
|-----------------------------------------------------------------------------------------|----------------------------------------------------------------------------------------------------|--|
| Home » Placement » Aziende » Tirocini » Ge                                              | estione convenzioni                                                                                                    |  |
| HOME ATENEO PLACEMENT AZIENDE ALMASCELTA MESSAGGI BACHECA OFFERTE TUTTI GLI ANNUNCI     | Gestione convenzioni Inserisci nuova convenzione                                                                                                    |  |
| CONVENZIONI E TIROCINI                                                                  |                                                                                                    |  |
| CONVENZIONI     PROSETTI FORMATIVI     LOGOUT                                           |                                                                                                    |  |
|                                                                                         |                                                                                                    |  |
| Unive                                                                                   | ersita' degli Studi di Palermo, Piazza Marina, 61 - 90133 PALERMO - Codice Fiscale 80023730825 - Partia NA 00605888822 - Posta Elettronica Certificata pec@cort.unips.it |  |

To generate the text of the internship agreement, you must fill in the fields indicated in the form.

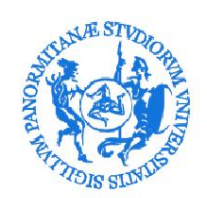

| The state of the state of the s |                                                                             |                                   | 4 |  |  |  |  |  |
|----------------------------------------------------------------------------------------------------|-----------------------------------------------------------------------------|-----------------------------------|---|--|--|--|--|--|
| TENEO   DIDATTICA   RICERCA                                                                                                    | UNIVERSITÀ E IMPRESA   ORIENTAMENTO   URP   BIBLIC                          | TECHE   MAIL   CERCA NEL SITO     |   |  |  |  |  |  |
| me » Placement » Aziende » Tirocini » G                                                                                                    | estione Convenzioni » Gestione Convenzione                                  |                                   |   |  |  |  |  |  |
| HOME ATENEO                                                                                                    | Gestione Convenzione                                                        |                                   |   |  |  |  |  |  |
| PLACEMENT                                                                                                    | l dati contrassegnati con il simbolo asterisco * sono obbligatori.          |                                   |   |  |  |  |  |  |
| AZIENDE                                                                                                    | Tipo convenzione                                                            |                                   |   |  |  |  |  |  |
| ALMASCELTA                                                                                                    | The Companies *  Convenzione nor aziende non annatementi ad associationi di |                                   |   |  |  |  |  |  |
| MESSAGGI                                                                                                    | categoria                                                                   | on apparenenti au associazioni ui |   |  |  |  |  |  |
| BACHECA OFFERTE                                                                                                    |                                                                             |                                   |   |  |  |  |  |  |
| TUTTI GLI ANNUNCI                                                                                                    | Dati Azienda                                                                |                                   |   |  |  |  |  |  |
| CONVENZIONI E TIROCINI                                                                                                    | Nome Azienda*                                                               |                                   |   |  |  |  |  |  |
| CONVENZIONI                                                                                                    | Partita IVA / Codice fiscale *                                              | ?                                 |   |  |  |  |  |  |
| PROGETTI FORMATIVI                                                                                                    | Ranione sociale                                                             |                                   |   |  |  |  |  |  |
|                                                                                                    | dell'Azienda*                                                               |                                   |   |  |  |  |  |  |
|                                                                                                    | Stato della sede legale *                                                   |                                   |   |  |  |  |  |  |
|                                                                                                    | Provincia della sede legale *                                               |                                   |   |  |  |  |  |  |
|                                                                                                    | Città della sede legale *                                                   |                                   |   |  |  |  |  |  |
|                                                                                                    | Indirizzo della sede legale *                                               |                                   |   |  |  |  |  |  |
|                                                                                                    | Cap della sede legale *                                                     |                                   |   |  |  |  |  |  |
|                                                                                                    | Legale Rappresentante                                                       |                                   |   |  |  |  |  |  |
|                                                                                                    | Nome e Cognome *                                                            |                                   |   |  |  |  |  |  |
|                                                                                                    | Data di nascita *                                                           |                                   |   |  |  |  |  |  |

# NB: It is necessary to specify whether it is a curr<u>icular or extra-curricular agreement by selecting the type of internship at the</u> end of the form.

| aratteristiche della convenzio | ne                                         |   |
|--------------------------------|--------------------------------------------|---|
| Tipo tirocini permessi*        | Solo curricolari                           | • |
| Numero tirocinanti*            | Solo curricolari<br>Solo extra-curricolari |   |

c. Once the required data has been entered, use the "SAVE" function available at end of the form

| Annulla   | Salva | ~ |
|-----------|-------|---|
| , annonio |       | ~ |

d. At the end of entering the agreement request, the message "To be approved" will appear. NB: the agreement will pass from the status "to be approved" to the status "approved not active" only after verification of the attachments sent.

II.

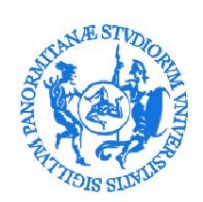

# UNIVERSITÀ DEGLI STUDI DI PALERMO

The agreement will finally pass to the "activated" status only after the formal stipulation, as explained in the following points.

And. Use the "Add Attachment" function to send the following documents as attachments to the convention request:

a copy of the identity document of the Legal Representative

In addition, exclusively for private legal entities:

- the. in the case of companies, self-certification of registration with the Chamber of Trade;
- ii. in the case of Freelancers, self-certification of registration in the Register of the order to which they belong; iii. in the case of Associations, self-certification of registration in the relevant register (e.g. CONI for sports associations); iv. in the case of a non-profit organization, self-certification of registration in the nonprofit register.

**III.** Possible self-certification relating to the exemption from the payment of the tax stamp duty (for details on stamp duty see point h below).

| HOME ATENEO                                                 | La convenzione è in attesa dell'approvazione da parte dello staff |
|-------------------------------------------------------------|-------------------------------------------------------------------|
| PLACEMENT     AZIENDE                                       | Dettaglio convenzione (id:18905)                                  |
| ALMASCELTA                                                  | Tirocini permessi Solo curricolari                                |
| MESSAGGI                                                    | Stato Convenzione 😈 Da approvare                                  |
| BACHECA OFFERTE                                             | Gestione documentale 12                                           |
| TUTTI GLI ANNUNCI                                           | Aggiungi Allegato                                                 |
| CONVENZIONI E TIROCINI                                      |                                                                   |
| <ul> <li>CONVENZIONI</li> <li>PROGETTI FORMATIVI</li> </ul> |                                                                   |
| LOGOUT                                                      |                                                                   |

It is possible to view the list of agreements awaiting approval.

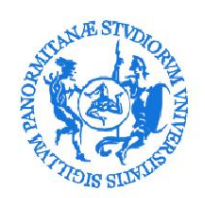

| HOME ATENEO            | Gestione        | con   | venzion  | i  |                        |   |                   |               |           |
|------------------------|-----------------|-------|----------|----|------------------------|---|-------------------|---------------|-----------|
| PLACEMENT              | Data Stipula    | \$    | Scadenza | \$ | Tipo tirocini          | ٥ | Numero Protocollo | \$<br>Stato   | \$        |
| AZIENDE                |                 |       |          |    | Solo extra-curricolari |   |                   | ODa approvare | DETTAGLIO |
| ALMASCELTA             |                 |       |          |    | Solo curricolari       |   |                   | ODa approvare | DETTAGLIO |
| MESSAGGI               | Inserisci nuova | a cor | venzione |    |                        |   |                   |               |           |
| BACHECA OFFERTE        |                 |       |          |    |                        |   |                   |               |           |
| TUTTI GLI ANNUNCI      |                 |       |          |    |                        |   |                   |               |           |
| CONVENZIONI E TIROCINI |                 |       |          |    |                        |   |                   |               |           |
| CONVENZIONI            |                 |       |          |    |                        |   |                   |               |           |
| PROGETTI FORMATIVI     |                 |       |          |    |                        |   |                   |               |           |

f. When the office staff verify the completeness of the data entered for an agreement, the Body/Company will receive a specific notification via email and the message "Approved not active" will appear on the system

|                                                                                                    |                                                                                                    | -   ONIENT                                                                                 | AMI                                                                                                    | ENTO   URP   BIBLIC                                                                                                    | OTEC                                                                                                    | HE   MAIL   CERCA                                                                                                    | NEL                                                                                                    | . 5110                                                                                                    |                                                                                                    |                                                                                                    |
|----------------------------------------------------------------------------------------------------|----------------------------------------------------------------------------------------------------|--------------------------------------------------------------------------------------------|----------------------------------------------------------------------------------------------------|----------------------------------------------------------------------------------------------------|----------------------------------------------------------------------------------------------------|----------------------------------------------------------------------------------------------------|----------------------------------------------------------------------------------------------------|----------------------------------------------------------------------------------------------------|----------------------------------------------------------------------------------------------------|----------------------------------------------------------------------------------------------------|
| Gestione convenzioni                                                                                                    |                                                                                                    |                                                                                            |                                                                                                    |                                                                                                    |                                                                                                    |                                                                                                    |                                                                                                    |                                                                                                    |                                                                                                    |                                                                                                    |
| Gestione convenzioni                                                                                                    |                                                                                                    |                                                                                            |                                                                                                    |                                                                                                    |                                                                                                    |                                                                                                    |                                                                                                    |                                                                                                    |                                                                                                    |                                                                                                    |
| Messaggi 👻                                                                                                    |                                                                                                    |                                                                                            |                                                                                                    |                                                                                                    |                                                                                                    |                                                                                                    |                                                                                                    |                                                                                                    |                                                                                                    |                                                                                                    |
| La convenzione è stata approvata. Consulta la pagina relativa alle convenzioni per le istruzioni utili al completamento dell'attivazione |                                                                                                    |                                                                                            |                                                                                                    |                                                                                                    |                                                                                                    |                                                                                                    |                                                                                                    |                                                                                                    |                                                                                                    |                                                                                                    |
|                                                                                                    |                                                                                                    |                                                                                            |                                                                                                    |                                                                                                    |                                                                                                    |                                                                                                    |                                                                                                    |                                                                                                    |                                                                                                    | Vedi tutti i messaggi                                                                                                    |
| Data Stinula                                                                                                    |                                                                                                    | Fooderse                                                                                   | •                                                                                                    | Ting tiregini                                                                                                    |                                                                                                    | Numero Destacello                                                                                                    | •                                                                                                    | Ctata                                                                                                    | •                                                                                                    |                                                                                                    |
| Data Supula                                                                                                    | ¥                                                                                                  | Scauenza                                                                                   | ¥                                                                                                    | Solo extra-curricolari                                                                                                    | ¥                                                                                                    | Numero Protocollo                                                                                                    | ¥                                                                                                    | O Da approvare                                                                                                    | Ŷ                                                                                                    | DETTAGLIO                                                                                                    |
| 21/02/2017                                                                                                    |                                                                                                    |                                                                                            |                                                                                                    | Solo curricolari                                                                                                    |                                                                                                    | 00000                                                                                                    |                                                                                                    | O Approvata non attiva                                                                                                    |                                                                                                    | DETTAGLIO                                                                                                    |
|                                                                                                    |                                                                                                    |                                                                                            |                                                                                                    |                                                                                                    |                                                                                                    |                                                                                                    |                                                                                                    | ^                                                                                                    |                                                                                                    |                                                                                                    |
|                                                                                                    | Gestione convenzioni<br>Gestione (<br>Messaggi ~<br>La convenzi<br>dell'attivazion<br>Data Stipula | Gestione convenzioni<br>Gestione con<br>Messaggi +<br>La convenzione è<br>dell'attivazione | Gestione convenzion<br>Gestione convenzion<br>Messaggi →<br>La convenzione è stata appro<br>dell'attivazione<br>Data Stipula  Scadenza | Gestione convenzioni<br>Gestione convenzioni<br>Messaggi +<br>La convenzione è stata approvata<br>dell'attivazione<br>Data Stipula Scadenza S | Gestione convenzioni Gestione convenzioni Messaggi → La convenzione è stata approvata. Consulta la pagina re dell'attivazione Data Stipula ♦ Scadenza ♦ Tipo tirocini Sole extra-curricolari 21/02/2017 Sole eurgicelari | Gestione convenzioni Gestione convenzioni Messaggi → La convenzione è stata approvata. Consulta la pagina relativ dell'attivazione Data Stipula  Scadenza  Tipo tirocini Solo extra-curricolari 21/02/2017 Solo eurgicolari | Gestione convenzioni         Gestione convenzioni         Messaggi →         La convenzione è stata approvata. Consulta la pagina relativa alle convenzioni per l<br>dell'attivazione         Data Stipula        Scadenza          Tipo tirocini       Numero Protocollo         Solo extra-curricolari       00000 | Gestione convenzioni Gestione convenzioni Messaggi → La convenzione è stata approvata. Consulta la pagina relativa alle convenzioni per le ist dell'attivazione Data Stipula  Scadenza  Tipo tirocini Numero Protocollo | Gestione convenzioni         Gestione convenzioni         Messaggi →         La convenzione è stata approvata. Consulta la pagina relativa alle convenzioni per le istruzioni utili al completame dell'attivazione         Data Stipula        Scadenza        Tipo tirocini       Numero Protocollo       Stato         Data Stipula        Scadenza        Tipo tirocini       Numero Protocollo       Stato         21/02/2017       Solo extra-curricolari       0000       Desenzita non attina | Gestione convenzioni Gestione convenzioni Messaggi → La convenzione è stata approvata. Consulta la pagina relativa alle convenzioni per le istruzioni utili al completamento dell'attivazione Data Stipula  Scadenza  Tipo tirocini Solo extra-curricolari ODa approvare 21/02/2017 Solo extra-curricolari OD000 Approvare |

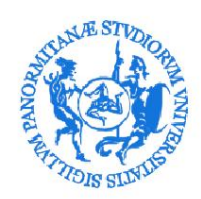

g. The "Approved not active" convention must be downloaded by selecting the button "DETAIL" and then using the "DOWNLOAD AGREEMENT" button

| Scarica Convenzione |                        |  |  |  |  |  |
|---------------------|------------------------|--|--|--|--|--|
| Dettaglio co        | onvenzione (id:18905)  |  |  |  |  |  |
| Data Stipula        | 21/02/2017             |  |  |  |  |  |
| Scadenza            | 22/02/2017             |  |  |  |  |  |
| Tirocini permessi   | Solo curricolari       |  |  |  |  |  |
| Numero Protocollo   | 00000                  |  |  |  |  |  |
| Stato Convenzione   | 😑 Approvata non attiva |  |  |  |  |  |
|                     |                        |  |  |  |  |  |

#### h. To request the stipulation of the agreement, the following instructions must be followed:

Curricular and extra-curricular internship agreements are <u>subject to stamp duty (Presidential</u> Decree 26.10.1972 n. 642). The tax of €16.00 is payable by the Host Organization, subject to specific cases of exemption provided for by the relevant legislation.

The agreement must be sent by PEC and the Company/Institution must keep the agreement bearing the tax stamp for the entire duration of the assessment pursuant to current legislation.

<u>The agreements with the Public Administrations are entered into only with a digital signature and sent via PEC to the address *pec@cert.unipa.it.*</u>

In the other case:

• the stamped and signed forms (with digital or handwritten signature) must be sent by PEC to the address *pec@cert.unipa.it* 

the. The agreement will be signed by the Rector's Delegate and will be activated. At the same time, the Body/Company will receive a specific notification via email and the message "Activate" will appear on the system.

Stato Convenzione 😑 Attiva